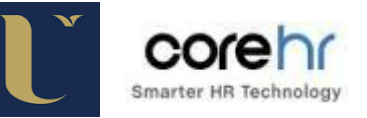

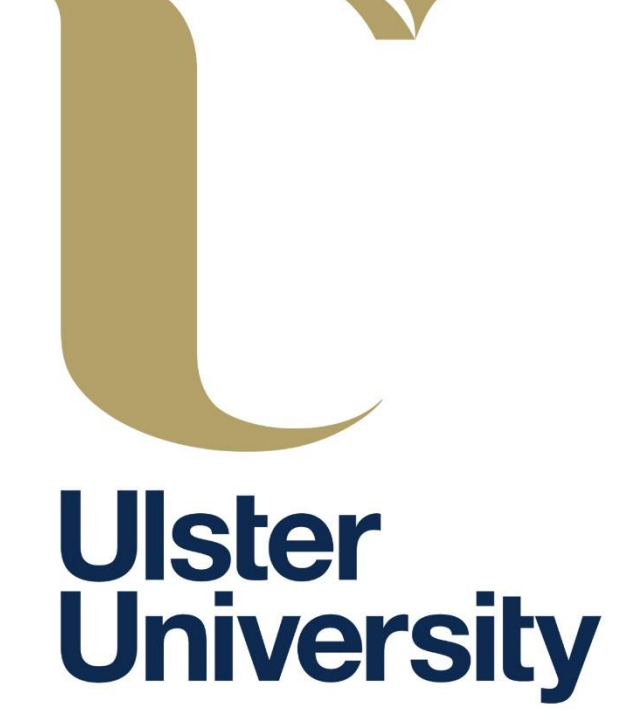

# **Annual Leave**

# CoreHR

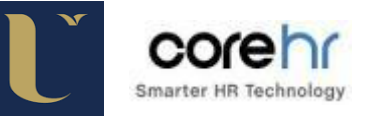

# Contents

| SEC | TION 1 – EMPLOYEES                                        | 3    |
|-----|-----------------------------------------------------------|------|
| 1.  | Employees requesting Annual Leave on Core Portal          | 3    |
| 2.  | Amending Annual Leave already approved in Core Portal     | . 14 |
| 3.  | Cancelling leave in Core Portal                           | . 17 |
| SEC | TION 2 – LINE MANAGERS                                    | . 20 |
| 1.  | Authorising Annual Leave on Core Portal as a Line Manager | . 20 |

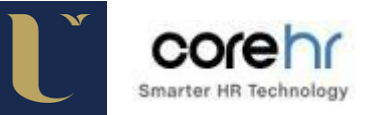

# **SECTION 1 – EMPLOYEES**

# 1. Employees requesting Annual Leave on Core Portal

Click on the **'Dashboards'** drop down arrow at the top of the screen and select **'Employee Dashboard'**.

| rehr                       |               | OTHER PRO                 | DDUCTS - DASHBOARDS -                            |
|----------------------------|---------------|---------------------------|--------------------------------------------------|
| aty                        |               |                           | Employee Dashboard                               |
|                            |               |                           | 67%<br>Profile Completeness                      |
| My Appointments            |               |                           | ? What If                                        |
| ₽ 106099-2                 |               |                           | Select Reduction Type                            |
| Human Resources Directoral | te 上 1<br>FTE | 01 Aug 2015<br>Start Date | Weeks                                            |
| y                          | 114           | Start Sate                | Revised FTE 1 Calculate                          |
| 1                          |               |                           | Data provided subject to Terms and<br>Conditions |
| ing                        |               |                           |                                                  |
| )                          |               |                           |                                                  |
| nce                        |               |                           |                                                  |
|                            |               |                           |                                                  |
|                            |               |                           |                                                  |
|                            |               |                           |                                                  |
|                            |               |                           |                                                  |
|                            |               |                           |                                                  |
|                            |               |                           |                                                  |
|                            |               |                           |                                                  |
|                            |               |                           |                                                  |

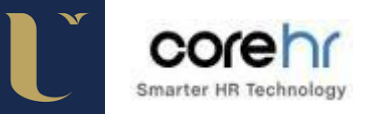

#### Click on 'Absence'

| corehr                                                               |                 |            | OTHER PRO                 | DDUCTS - DASHBOARDS -                                                                                                    |                        |
|----------------------------------------------------------------------|-----------------|------------|---------------------------|----------------------------------------------------------------------------------------------------|------------------------|
| Uistor<br>University                                                 |                 |            |                           |                                                                                                    |                        |
|                                                                      |                 |            |                           | <b>67%</b><br>Profile Completene                                                                                                    | Improve<br>SS          |
| Dashboard<br>Dashboard<br>Pay<br>S<br>Training<br>Absence<br>Absence | My Appointments | L 1<br>FTE | 01 Aug 2015<br>Start Date | <ul> <li>? What If</li> <li>Select Reduction Type</li> <li>● FTE %</li> <li>● Weeks</li> <li>Revised FTE 1</li> <li>Data provided subject to Conditions</li> </ul> | Calculate<br>Terms and |

| Ulister<br>University |                  |                           |         |                    |                 |                   |                   |                                            |       |
|-----------------------|------------------|---------------------------|---------|--------------------|-----------------|-------------------|-------------------|--------------------------------------------|-------|
|                       | ୦ My Re          | equests                   |         |                    |                 | C Book T          | Time Off          | Profile Complet                            | eness |
| Pay                   | ли<br>08<br>(( ( | Annual Lea<br>② 10 Day(s) | of 1    | <ul><li></li></ul> | th Jun 2015     | Approve           | ed 🔹 🗸            |                                            |       |
| Si Training           | 🖻 Work           | Week 07                   | Mar 201 | 6 - 13 Ma          | ır 2016         | « »               | •                 | ≔ My Balances                              | ;     |
| <b>O</b><br>Absence   | Mon 7<br>7       | <b>Tue 8</b>              | Wed 9   | Thu 10<br>7        | Fri 11<br>7     | Sat 12<br>Resting | Sun 13<br>Resting | Annual Leave - D<br>Hr Administrative Syst | 20.00 |
| PM                    | 🛗 Impor          | tant Dat                  | es      |                    |                 |                   |                   |                                            |       |
|                       | MAR<br>31 21 da  | <b>y Day</b><br>ays to go |         | Time<br>None E     | e Off<br>Booked |                   |                   |                                            |       |

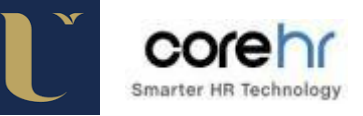

### Select 'Annual Leave' as the Leave Type.

|     | Leave Type             | Please select<br>Please select | •         |           |        |           |   | - 1 |
|-----|------------------------|--------------------------------|-----------|-----------|--------|-----------|---|-----|
|     | Start Date             | Business Absence               |           |           |        |           |   |     |
| 1   | Appointment            | Please select                  |           |           |        |           |   | - 1 |
|     | Is this part day leave | 🖱 Yes 🔊 No                     |           |           |        |           |   | - 1 |
|     | Comments               |                                |           |           |        |           |   | - 1 |
|     |                        |                                |           |           |        |           |   |     |
| 6   |                        |                                |           |           |        |           |   | - 1 |
| ish |                        |                                |           |           |        |           |   | - 1 |
| a   |                        |                                |           |           |        |           |   | - 1 |
| Tit |                        |                                | Submit    |           |        |           |   |     |
|     | 🔯 Balance Informatio   | n                              | _         | _         | _      | _         | • |     |
| P   | Name                   | Appointment                    | Allowance | Requested | Booked | Remaining | ~ | - 1 |
|     | Annual Leave - Days    | 502190-11                      | 38.00     | 0.00      | 13.00  | 38.00     |   | - 1 |
|     | Working Time           | N/A                            | 0.00      | 0.00      | 0.00   | 0.00      |   | - 1 |
| 2   |                        |                                |           |           |        |           |   |     |

Select the date you would like to start your Annual Leave. You can also enter the date in the format – *dd/mm/yy* or you can select from the calender as below.

| 🔯 Create New Leave F                                      | Request                         |                  |                      |                   |             |       |           |                         |                            | •      |
|-----------------------------------------------------------|---------------------------------|------------------|----------------------|-------------------|-------------|-------|-----------|-------------------------|----------------------------|--------|
| Leave Type                                                | Annual Leave                    | •                |                      |                   |             |       |           |                         |                            |        |
| Start Date                                                |                                 | ]                |                      |                   |             |       |           |                         |                            |        |
| Appointment                                               | Please select 🖄                 | FE<br><<< <      | BRU                  | ARY<br>ODA        | 2015<br>Y ) | ;     | »         |                         |                            |        |
| Is this part day leave                                    | 🔍 Yes 🛛 🕅                       | 10n tue          | e wed                | thu               | fri sa      | it si | un<br>1   |                         |                            |        |
| Comments                                                  |                                 | 2 3              | 4                    | 5                 | 6           | ,     | 8         |                         |                            |        |
|                                                           |                                 | 9 10             | 11                   | 12                | 13 1        | 4 1   | 15        |                         |                            |        |
|                                                           |                                 | 16 17<br>Februar | 18<br>ry 09, 1       | <b>19</b><br>2015 | 20 2        | 12    | 2         |                         |                            |        |
|                                                           |                                 |                  |                      |                   |             |       |           |                         |                            |        |
|                                                           |                                 |                  |                      | Zube              | ait         |       |           |                         |                            |        |
|                                                           |                                 |                  |                      | 5001              |             |       |           |                         |                            |        |
|                                                           |                                 |                  |                      |                   |             |       |           |                         |                            |        |
| 🔯 Balance Informatior                                     | 1                               |                  |                      |                   |             |       | _         | _                       |                            | •      |
| Balance Information           Name                        | n<br>Appointment                |                  | Alloy                | wani              | :e          | F     | Requested | Booked                  | Remaining                  | •      |
| Balance Information     Name     Annual Leave - Days      | Appointment                     |                  | <b>Allo</b><br>38.0  | wani              | :e          | F     | Requested | Booked<br>13.00         | Remaining<br>38.00         | -<br>^ |
| Balance Information Name Annual Leave - Days Working Time | Appointment<br>502190-11<br>N/A |                  | <b>Allov</b><br>38.0 | wani<br>D         | e           | F     | Requested | Booked<br>13.00<br>0.00 | Remaining<br>38.00<br>0.00 | •<br>• |

| Leave Type                          | Annual Leave |           |           |        |           |   |
|-------------------------------------|--------------|-----------|-----------|--------|-----------|---|
| Start Date                          | þ9/02/15 🔳   | _         |           |        |           |   |
| Appointment                         |              |           | 2         |        |           |   |
| Is this part day leave              | 🔿 Yes 🔊 No   |           |           |        |           |   |
| Comments                            | <b>/</b>     |           |           |        |           |   |
|                                     |              | Submit    |           |        |           |   |
| 🔯 Balance Information               | 1            | _         | _         | _      | _         | • |
| Name                                | Appointment  | Allowance | Requested | Booked | Remaining | * |
|                                     | 502190-11    | 38.00     | 0.00      | 13.00  | 38.00     |   |
| Annual Leave - Days                 |              |           | 0.00      | 0.00   | 0.00      |   |
| Annual Leave - Days<br>Working Time | N/A          | 0.00      | 0.00      |        |           |   |

Select if it is part day Annual Leave or full day Annual Leave.

If it is part day Annual Leave, select if it is in the morning or the evening time.

| M Greate New Leav      | e Request                       | _                            |                |                 |                    |        |
|------------------------|---------------------------------|------------------------------|----------------|-----------------|--------------------|--------|
| Leave Type             |                                 |                              |                |                 |                    |        |
| Start Date             | 09/02/15                        |                              |                |                 |                    |        |
| Appointment            |                                 |                              |                |                 |                    |        |
| Is this part day leave |                                 |                              | ce Leave i     | n the           | Morning 💌          | ←      |
| Part Day Segments      | I/2 of a day                    | nter Hours &                 |                |                 | Afternoon          |        |
| Comments               |                                 |                              |                |                 |                    |        |
|                        |                                 |                              |                |                 |                    |        |
|                        |                                 | Submit                       |                |                 |                    |        |
| 👿 Balance Informat     | ion                             | Submit                       |                | _               | _                  | •      |
| 👿 Balance Informat     | ion<br>Appointment              | Submit                       | Requested      | Booked          | Remaining          | -      |
| Balance Informat       | ion<br>Appointment<br>502190-11 | Submit<br>Allowance<br>38.00 | Requested 0.00 | Booked<br>13.00 | Remaining<br>38.00 | •<br>• |

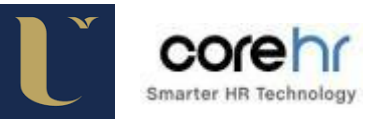

If it is a full day's Annual Leave, (or more than one days Annual Leave) select the end date of your Annual Leave request.

| Leave Type             | Annual Leave | [   | •                   |                  |       |           |        |           |   |
|------------------------|--------------|-----|---------------------|------------------|-------|-----------|--------|-----------|---|
| Start Date             | 09/02/15     |     |                     |                  |       |           |        |           |   |
| Appointment            |              |     |                     |                  |       |           |        |           |   |
| Is this part day leave | e 💿 Yes 💿    | No  |                     |                  |       |           |        |           |   |
| End Date               | 09/02/15     |     |                     |                  |       |           |        |           |   |
| Comments               |              | «   | FEBRU               | JARY 21<br>TODAY | ) 15  | »         |        |           |   |
|                        |              | mon | i tue we            | d thu fri        | sat s | un        |        |           |   |
|                        |              | 2   | <b>1</b> 2 <b>4</b> | 5 6              | 7     | 1         |        |           |   |
|                        |              | 9   | 10 11               | 12 13            | 14    | 15        |        |           |   |
|                        |              | 16  | 17                  | 10               | 2015  | 22        |        |           |   |
|                        |              | 23  | 24 25               | 26 27            | 2015  |           |        |           |   |
|                        |              |     |                     |                  |       |           |        |           |   |
| 🧕 Balance Inform       | ation        |     |                     |                  |       |           |        |           | - |
|                        |              |     |                     |                  |       |           |        |           |   |
| Name                   | Appointme    | nt  | Allo                | wance            |       | Requested | Booked | Remaining | ^ |
| Annual Lanua Dava      | 502190-11    |     | 38.0                | 00               |       | 0.00      | 13.00  | 38.00     |   |
| Annual Leave - Days .  |              |     |                     |                  |       |           |        |           |   |

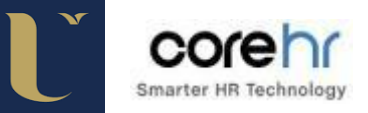

Click 'Submit' to request your Annual Leave.

| Leave Trees                         |                 |           |           |        |           |   |
|-------------------------------------|-----------------|-----------|-----------|--------|-----------|---|
| Leave Type                          | Annual Leave    |           |           |        |           |   |
| Start Date                          | 09/02/15        |           |           |        |           |   |
| Appointment                         | Please select 📽 |           |           |        |           |   |
| Is this part day leave              | 🔘 Yes 🛛 🔍 No    |           |           |        |           |   |
| End Date                            | 10/02/15        |           |           |        |           |   |
| Comments                            |                 |           |           |        |           |   |
|                                     |                 |           |           |        |           |   |
|                                     |                 |           |           |        |           |   |
|                                     |                 |           |           |        |           |   |
|                                     |                 |           |           |        |           |   |
|                                     | (               | Submit    |           |        |           |   |
|                                     |                 | Subinit   |           |        |           |   |
| Balance Informatio                  | n               |           |           | _      | _         | • |
|                                     | <i></i>         |           |           |        |           |   |
| Name                                | Appointment     | Allowance | Requested | Booked | Remaining | ~ |
|                                     | 502190-11       | 38.00     | 0.00      | 13.00  | 38.00     |   |
| Annual Leave - Days                 |                 |           |           |        |           |   |
| Annual Leave - Days<br>Working Time | N/A             | 0.00      | 0.00      | 0.00   | 0.00      |   |

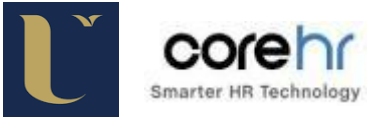

If you had two or more appointments, you must select which appointment the Annual Leave request applies to.

As you may have a different Line Manager for each post held it is important to select the correct appointment. To do this click '**OK**' and then click on '**Appointment**' and select your desired appointment.

| Leave Type Annual Leave<br>Start Date<br>22/02/16<br>Appointment Please select®<br>Is this part day leave<br>End Date<br>22/02/16<br>Comments<br>Message from webpage<br>Select an appointment to submit a leave request. Please<br>select an appointment and try again. | 🙀 Create New Leave                                                                        | Request                                                                                                    |                                          |                      |             |           |
|----------------------------------------------------------------------------------------------------|-------------------------------------------------------------------------------------------|----------------------------------------------------------------------------------------------------|------------------------------------------|----------------------|-------------|-----------|
| OK       Balance Information                                                                                                    | Leave Type<br>Start Date<br>Appointment<br>Is this part day leave<br>End Date<br>Comments | Annual Leave<br>22/02/16<br>Please select Please select<br>Yes No<br>22/02/16<br>Message from webpage<br>Message from webpage<br>You must select<br>select an appoint | t an appointment to ntment and try again | submit a leave requi | est. Please |           |
| Name Appointment Allowance Requested Booked Remaining                                                                                                    | Balance Informatic                                                                        | n                                                                                                    |                                          |                      | OK          | Remaining |
| Annual Leave - Days 100561-1 35.00 0.00 0.00 31.00                                                                                                    | Name                                                                                      | Appointment                                                                                                    | Allowance                                | Requested            |             |           |

# Select the appointment and click 'Update'.

|                                             | ne Off                                 |                      |                                                         |          |                                                           |                          |       |          |  |
|---------------------------------------------|----------------------------------------|----------------------|---------------------------------------------------------|----------|-----------------------------------------------------------|--------------------------|-------|----------|--|
| (                                           | Create Ne                              | ew Leave             | Request                                                 |          |                                                           |                          |       |          |  |
|                                             | 🙀 Create Nev                           | v Leave Request      |                                                         |          |                                                           |                          |       |          |  |
|                                             | Leave Type                             | Anr                  | ual Leave                                               | ~        |                                                           |                          |       |          |  |
|                                             | Start Date                             | 22/                  | 02/16                                                   |          |                                                           |                          |       |          |  |
|                                             | Appointment                            | Plea                 | se select 🖻                                             |          |                                                           |                          |       |          |  |
|                                             | Is this part day                       | leave O              | Yes 💿 No                                                |          |                                                           |                          |       |          |  |
| elect :                                     | an Appointment                         |                      | an tea - Littel                                         | _        | _                                                         | _                        | _     | _        |  |
| lease s                                     | select an appointm                     | ent by clicking on a | a row below.                                            |          |                                                           |                          |       |          |  |
|                                             | ID                                     | Description          |                                                         | E-d D-fr | FTF                                                       | 0                        | 4-a   | Designet |  |
| <                                           | ID                                     | Description          | Start Date TEST C<br>01/12/02                           | End Date | FTE<br>1                                                  | Cost Cen                 | tre   | Project  |  |
| <ul> <li>✓</li> <li>✓</li> <li>✓</li> </ul> | ID                                     | Description          | Start Date TEST C           01/12/02           10/11/15 | End Date | FTE<br>1<br>1                                             | Cost Cen                 | tre ; | Project  |  |
|                                             | ID                                     | Description          | Start Date TEST C           01/12/02           10/11/15 | End Date | FTE<br>1<br>1                                             | Cost Cen                 | tre : | Project  |  |
|                                             | ID                                     | Description          | Start Date TEST C<br>01/12/02<br>10/11/15               | End Date | FTE<br>1<br>1                                             | Cost Cen                 | tre i | Project  |  |
|                                             | ID                                     | Description          | Start Date TEST C<br>01/12/02<br>10/11/15               | End Date | FTE 1 1 0.00                                              | Cost Cen                 | tre   | Project  |  |
|                                             | ID<br>Annual Leave - I<br>Working Time | Description          | Start Date TEST C<br>01/12/02<br>10/11/15               | End Date | FTE           1           1           0.00           0.00 | Cost Cen<br>0.00<br>0.00 | tre   | Project  |  |

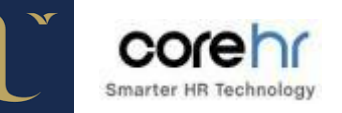

The following message will then be displayed

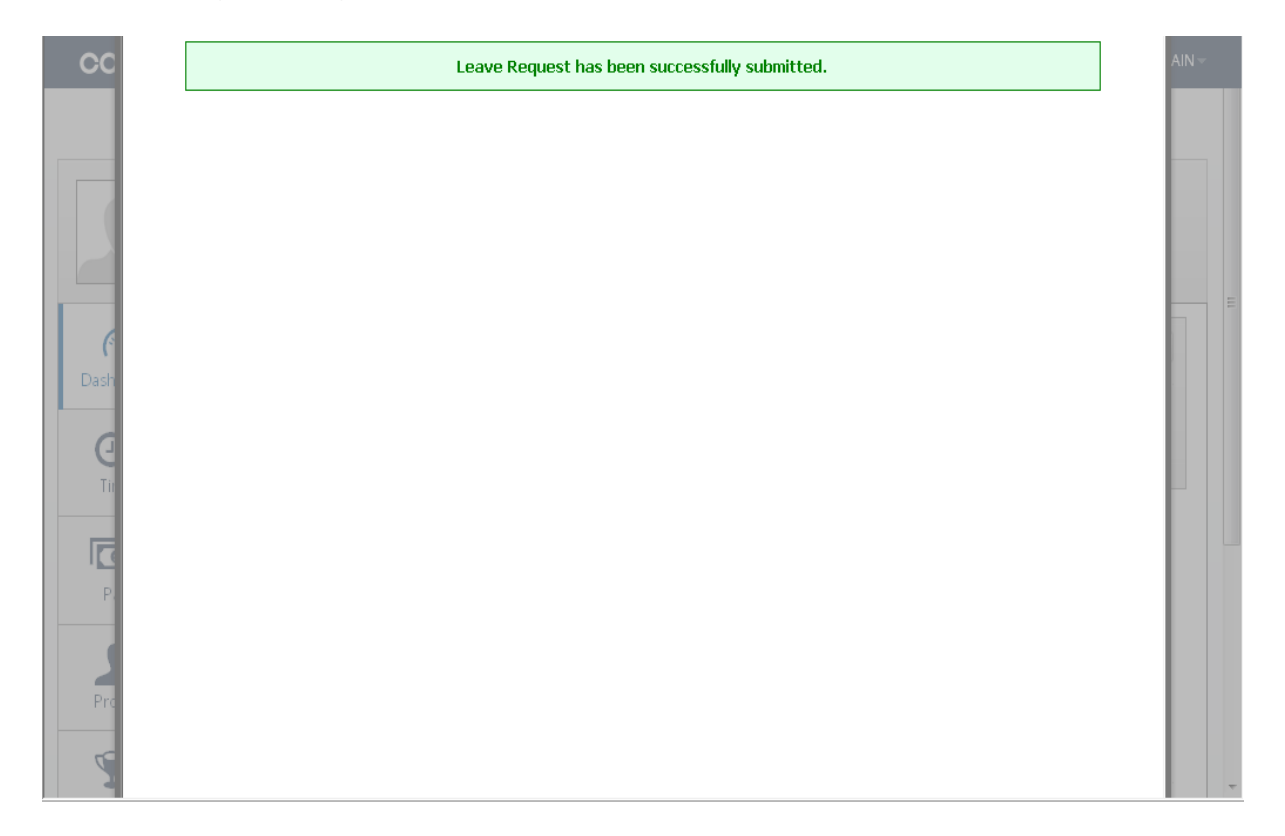

The employee will now receive an automated email confirming the Annual Leave request has been submitted, as shown below.

-----Original Message-----From: corehr@ulster.ac.uk [mailto:corehr@ulster.ac.uk] Sent: 10 March 2016 15:31

To: ------Subject: ANNUAL LEAVE request confirmation

The following leave request has been submitted:

Employee: -----

Leave type: ANNUAL LEAVE Start date: 21-MAR-16 End date: 25-MAR-16

For further information, please login to Employee Self Service (via UU Portal/Staff services Tab)

This is a system generated email. Please do not reply. CoreTime

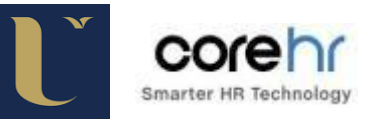

Your Line Manager will receive an email as shown below.

----Original Message----From: <u>corehr@ulster.ac.uk [mailto:corehr@ulster.ac.uk]</u>
Sent: 10 March 2016 15:31
To: -----Subject: ANNUAL LEAVE request submitted. Action required.
------ has submitted the following leave request:
Leave type: ANNUAL LEAVE
Start date: 21-MAR-16
End date: 25-MAR-16
No. of Days: 5
Please login to Employee self Service (Via UU Portal/Staff Services tab), navigate to the Approve Leave Request screen and Authorise or Reject this request as appropriate.

This is a system generated email. Please do not reply.

CoreTime

The **Employee** will then receive an email confirming that the requested Annual Leave has been processed as below.

The leave request that you recently submitted has been processed. To view full details of this leave request please log in to your Core Portal Employee Self Service account. You can log in to your account by clicking into Employee Self Service: Regards, Core Time Administrator

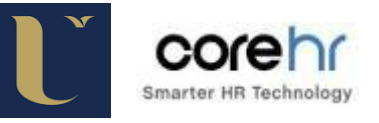

The employee will receive a further automated email confirming if the Annual Leave requested has been either '**Accepted'** or '**Rejected'**.

The following leave request has been Approved by.

Employee: -----Leave type: ANNUAL LEAVE Start date: 27-JAN-16 End date: 27-JAN-16 No of Days: 1

For further information, please login to Employee Self Service and select the 'View My Leave Request Enquiry' option.

This is a system generated email. Please do not reply.

Core Time

When Annual leave has been approved the total number of days will be deducted from your Annual Leave Balance.

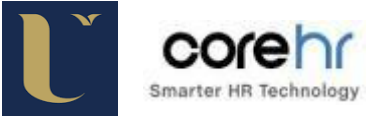

# 2. Amending Annual Leave already approved in Core Portal

Click on the **'Dashboards'** drop down arrow at the top of the screen and select **'Employee Dashboard'**.

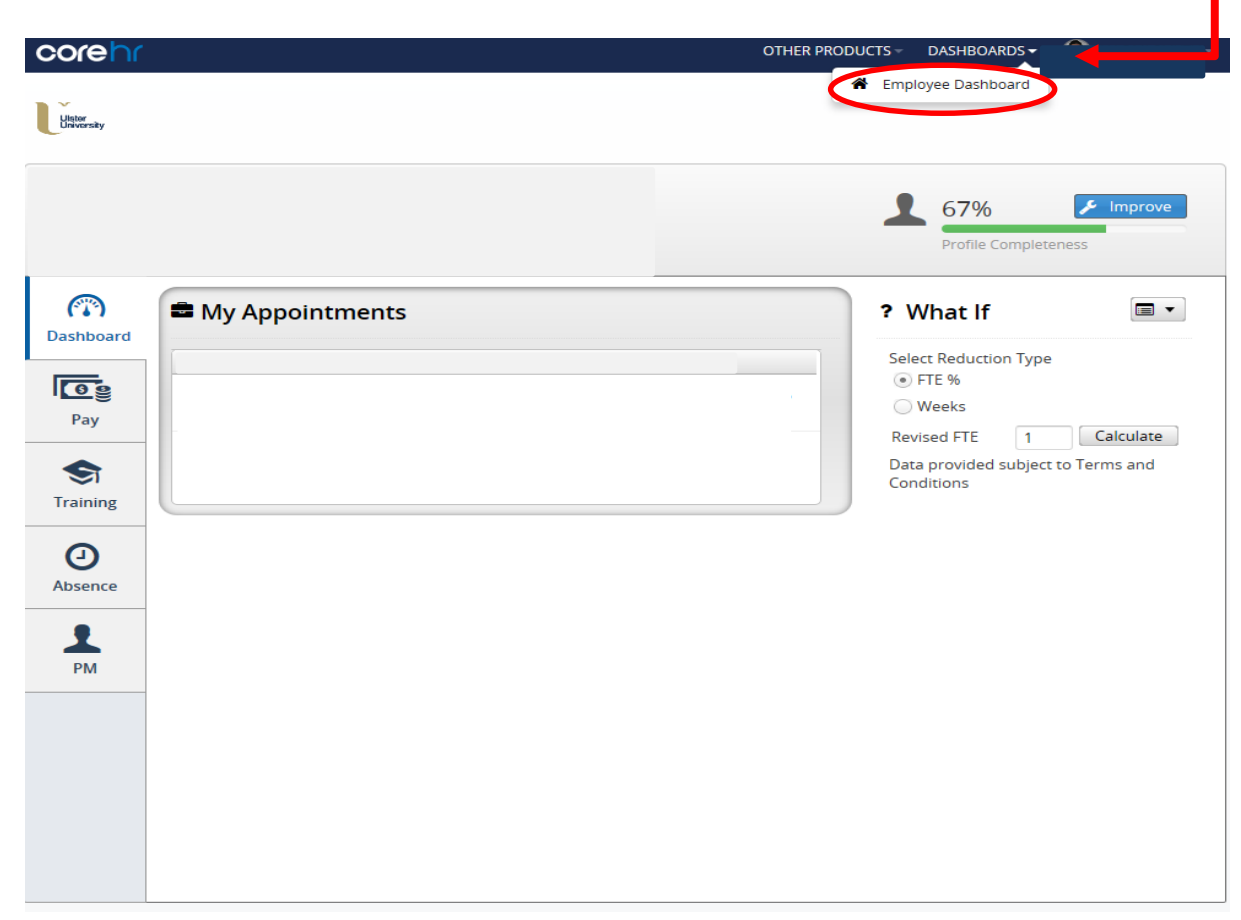

#### Click on the 'Absence' tab.

| ( | corehr                                                                                                    |                                                                                                    | OTHER PRODUCTS - DASHBOA         | RDS - ADMIN MENU -                                    |
|---|----------------------------------------------------------------------------------------------------|----------------------------------------------------------------------------------------------------|----------------------------------|-------------------------------------------------------|
|   | University                                                                                                    |                                                                                                    |                                  |                                                       |
|   |                                                                                                    |                                                                                                    |                                  | Profile Completeness                                  |
|   | (The second second seco | စ် My Requests                                                                                                    | 🗘 Book Time Off                  |                                                       |
|   | Pay                                                                                                    | IVN         Annual Leave           08         ⊙ 10 Day(s)         ⊞ Fri 19th Jun 2015                               | Approved                         |                                                       |
|   | STraining                                                                                                    | Work Week 07 Mar 2016 - 13 Mar 2016                                                                                 | Splaying 1 - 1 of 1              | ≔ My Balances                                         |
|   | Absence                                                                                                    | Mon 7         Tue 8         Wed 9         Thu 10         Frl 11           7         7         7         7         7 | Sat 12 Sun 13<br>Resting Resting | Annual Leave - D 20.00 days<br>Hr Administrative Syst |
|   | PM                                                                                                    | 🛗 Important Dates                                                                                                   |                                  |                                                       |
|   |                                                                                                    | MAR     Pay Day       31     21 days to go                                                                          |                                  |                                                       |

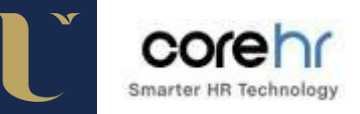

Your approved Annual Leave be displayed as shown below.

| Dashboard | O My Requests Off ▼ ▼                                                                                                    |                             |
|-----------|----------------------------------------------------------------------------------------------------|-----------------------------|
| 09        | FEB     Annual Leave       24     ⊙ 1 Day            ⊞ Wed 24th Feb 2016    Submitted                                                                                             |                             |
| Pay       | Annual Leave       27     1 Day       Wed 27th Jan 2016   Submitted                                                                                                    |                             |
|           | OCT     Annual Leave       26     ⊙ 5 Day(s)            ⊞ Fri 30th Oct 2015                                                                                                    |                             |
|           | (         (                                                                                                    |                             |
| Absence   | 🚔 Work Week 15 Feb 2016 - 21 Feb 2016 🛛 🔍 💌 💌                                                                                                    | ≔ My Balances               |
| 1         | Mon 7         Tue 8         Wed 9         Thu 10         Fri 11         Sat 12         Sun 13           7         7         7         7         7         Resting         Resting | Annual Leave - D 19.50 days |
| PM        |                                                                                                    |                             |
|           | 🛗 Important Dates                                                                                                    |                             |
|           | FEB     Pay Day     -     Time Off       25     6 days to go      None Booked                                                                                                    |                             |

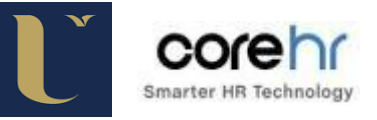

Click on the drop down arrow beside the requested day(s) you would like to amend and select 'Edit Request'.

| (The second second seco | O My Requests                                                                                                    | 🗘 Book Time Off                                                                                   |
|----------------------------------------------------------------------------------------------------|----------------------------------------------------------------------------------------------------|---------------------------------------------------------------------------------------------------|
| <u></u>                                                                                                    | Annual Leave       24     ① 1 Day       🗰 Wed 24th Feb 2016                                                         | Submitted 🔯 🗸                                                                                     |
| Pay                                                                                                    | Annual Leave<br>27 O 1 Day Wed 27th Jan 2016                                                                        | Submitted                                                                                         |
| STraining                                                                                                    | Oct         Annual Leave           26         O 5 Day(s)         Image: Fri 30th Oct 2015                           | Rejected View Details                                                                             |
| 0                                                                                                    | <pre>(( ( 1 of 1 ) )) C'</pre>                                                                                      | Displayin 🗶 Cancel Request                                                                        |
| Absence                                                                                                    | 🕿 Work Week 15 Feb 2016 - 21 Feb 2016                                                                               | ≪ » ▼                                                                                             |
| PM                                                                                                    | Mon 7         Tue 8         Wed 9         Thu 10         Frl 11           7         7         7         7         7 | Sat 12         Sun 13           Resting         Resting           Placement Student         19.50 |
|                                                                                                    | 🛗 Important Dates                                                                                                   |                                                                                                   |
|                                                                                                    | FEB     Pay Day       25     6 days to go   Time Off        None Booked                                             |                                                                                                   |

Make the appropriate amendment(s) and click on 'Submit'

| Request ID:                                          | 000000183                     |                             | Date Reque            | sted            | 04/02/15           |   |
|------------------------------------------------------|-------------------------------|-----------------------------|-----------------------|-----------------|--------------------|---|
| Status:                                              | Unprocessed                   |                             | Date Reque            | 5104.           | 04/02/13           |   |
| Leave Type                                           | Annual Leave                  |                             |                       |                 |                    |   |
| Start Date                                           | 23/02/15                      |                             |                       |                 |                    |   |
| Appointment                                          |                               |                             |                       |                 |                    |   |
| Is this part day leave                               | 🔘 Yes 🛛 🔍 No                  |                             |                       |                 |                    |   |
| End Date                                             | 23/02/15                      |                             |                       |                 |                    |   |
|                                                      |                               |                             |                       |                 |                    |   |
| Balance Informatic                                   | n                             | ıbmit                       | Delete                |                 |                    | • |
| Balance Information<br>Name                          | n<br>Appointment              | ubmit Allowance             | Delete                | Booked          | Remaining          | • |
| Balance Information     Name     Annual Leave - Days | n<br>Appointment<br>502190-11 | ubmit<br>Allowance<br>38.00 | Delete Requested 4.00 | Booked<br>13.00 | Remaining<br>38.00 | - |

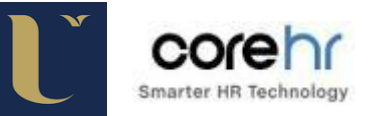

# 3. Cancelling leave in Core Portal

Click on the **'Dashboards'** drop down arrow at the top of the screen and select **'Employee Dashboard'**.

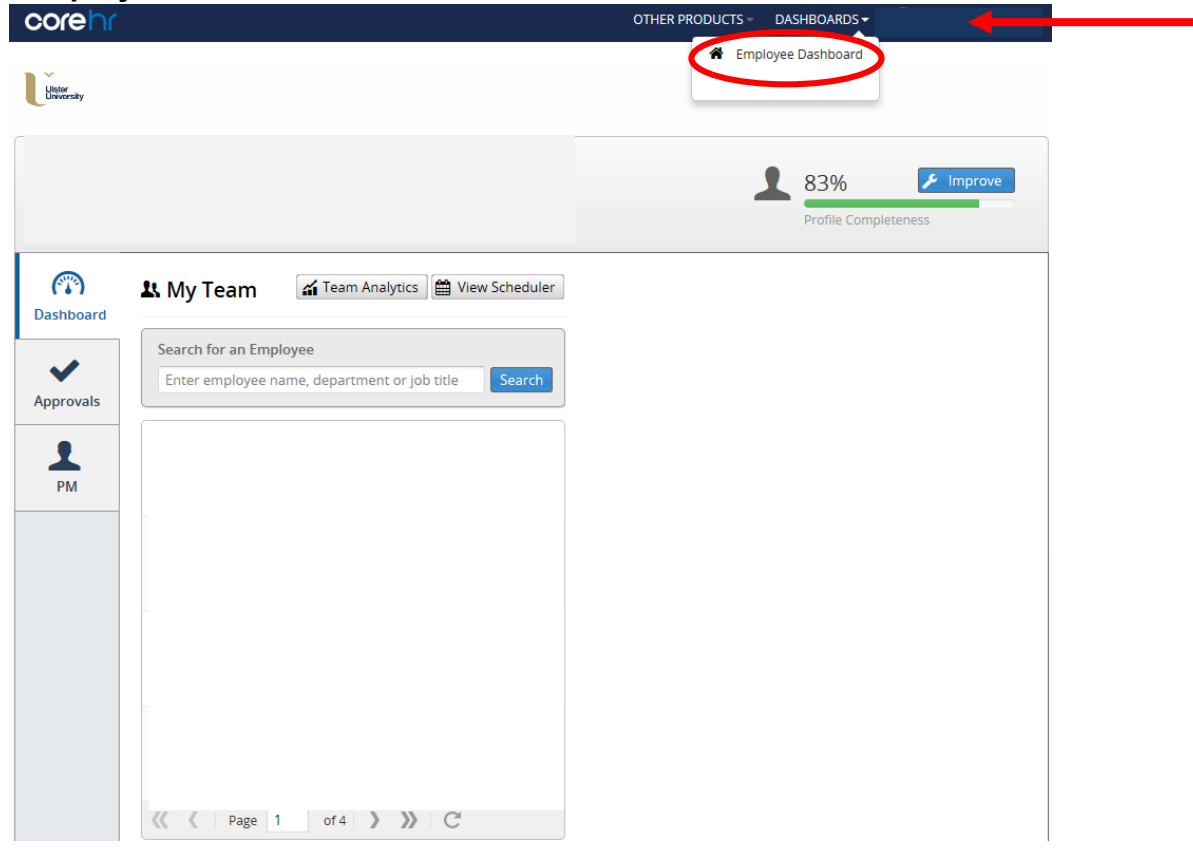

Click on the 'Absence' tab on the left hand side.

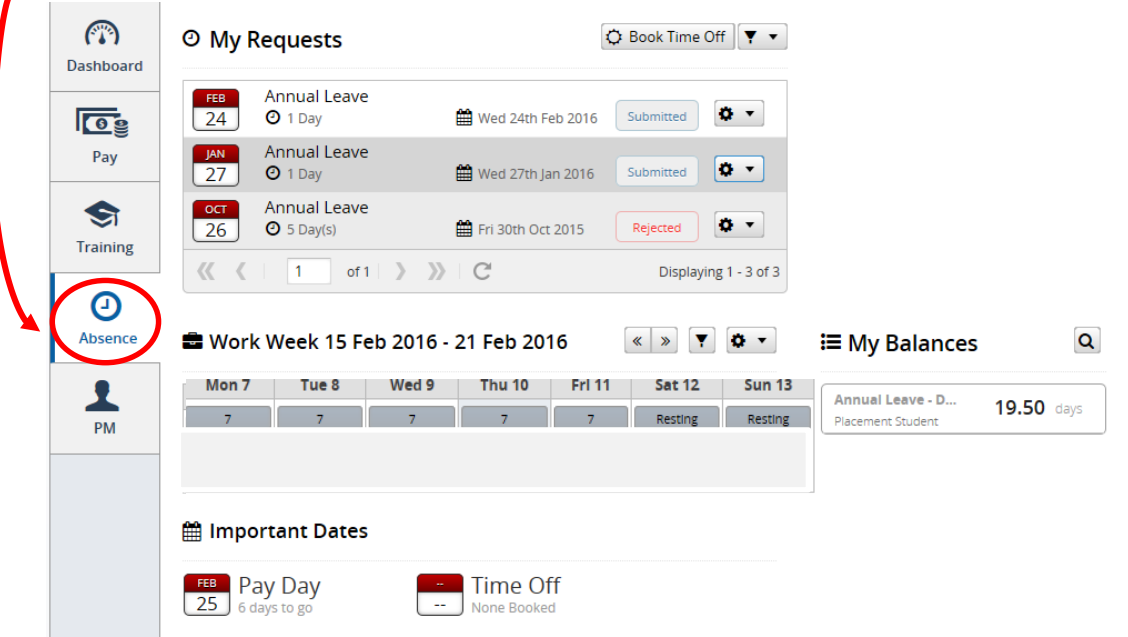

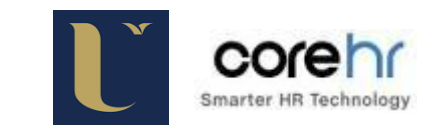

Click on the drop down arrow beside the requested day(s) you would like to cancel and select '**Cancel Request**'.

| (The second second seco | ⊙ My Requests                                                                                                    | C Book Time Off                                                                                        |
|----------------------------------------------------------------------------------------------------|----------------------------------------------------------------------------------------------------|----------------------------------------------------------------------------------------------------|
| 09                                                                                                    | Annual Leave                                                                                                    | Submitted O                                                                                            |
| Pay                                                                                                    | Annual Leave<br>27 O 1 Day Wed 27th Jan 2016                                                                                                    | Submitted View Team Absence                                                                            |
|                                                                                                    | ocrAnnual Leave26O 5 Day(s)Image: Solution of the second second s | Rejected Cancel Request                                                                                |
|                                                                                                    | ≪ 《   1 of1 》 》 C                                                                                                    | Displaying 1 - 3 of 3                                                                                  |
| Absence                                                                                                    | 🚔 Work Week 15 Feb 2016 - 21 Feb 2016                                                                                                    | ≪ » 💌 🏝 🗮 My Balances 🔍                                                                                |
| PM                                                                                                    | Mon 7         Tue 8         Wed 9         Thu 10         Frl 11           7         7         7         7         7                                                                                                    | Sat 12         Sun 13           Resting         Resting           Placement Student         19.50 days |
|                                                                                                    |                                                                                                    | ,,,,,,,,                                                                                               |
|                                                                                                    | 🛗 Important Dates                                                                                                    |                                                                                                    |
|                                                                                                    | Pay Day<br>25 6 days to go<br>FEE Pay Day<br>6 days to go<br>Time Off<br>None Booked                                                                                                    |                                                                                                    |

This message below should then appear.

| 🖻 Wor  | k Week 02   | Feb 201    | 5 - 08 Feb    | 2015          |                        |         |
|--------|-------------|------------|---------------|---------------|------------------------|---------|
| Mon 7  | Tue 8       | Wed 9      | Thu 10        | Fri 11        | Sat 12                 | Sun 13  |
| 7      | 7           | 7          | 7             | 7             | Resting                | Resting |
|        |             |            |               |               |                        |         |
| ⊙ My F | Requests    |            |               |               | 🗘 Book Time            | Off 🔻 🔻 |
| FEB    | Annual Leav | e          |               |               |                        |         |
| 27     | O TDay You  | have succe | ssfully cance | elled this le | eave <sup>celled</sup> | Q Y     |
| FEB    | Annual      | -          | <u>^</u>      |               |                        | Å.      |
| 23     | 🖸 1 Day     |            | Mon 23r       | d Feb 2015    | Submitted              | *       |
| FEB    | Annual Leav | /e         |               |               |                        |         |

of 3 💙 📎 C

《 《 | 1

Displaying 1 - 3 of 9

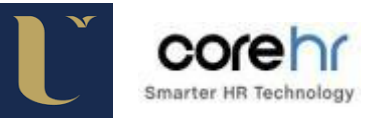

**Line Managers** will also receive an automated email to confirm that an employee has withdrawn their Annual Leave Request, as shown below.

-----Original Message-----From: <u>corehr@ulster.ac.uk</u> [mailto:corehr@ulster.ac.uk] Sent: 01 March 2016 11:13 To: ------Subject: ANNUAL LEAVE request cancelled by ------

The following leave request has been cancelled:

Employee: -----Leave type: ANNUAL LEAVE Start date: 02-MAR-16 End date: 02-MAR-16

This is a system generated email. Please do not reply.

Core Time

When Annual Leave request has been cancelled the total number of days will be added to your Annual Leave Balance.

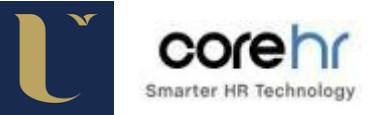

# **SECTION 2 – LINE MANAGERS**

### 1. Authorising Annual Leave on Core Portal as a Line Manager

Click on the **'Dashboards'** drop down arrow at the top of the screen and select **'Manager Dashboard'**.

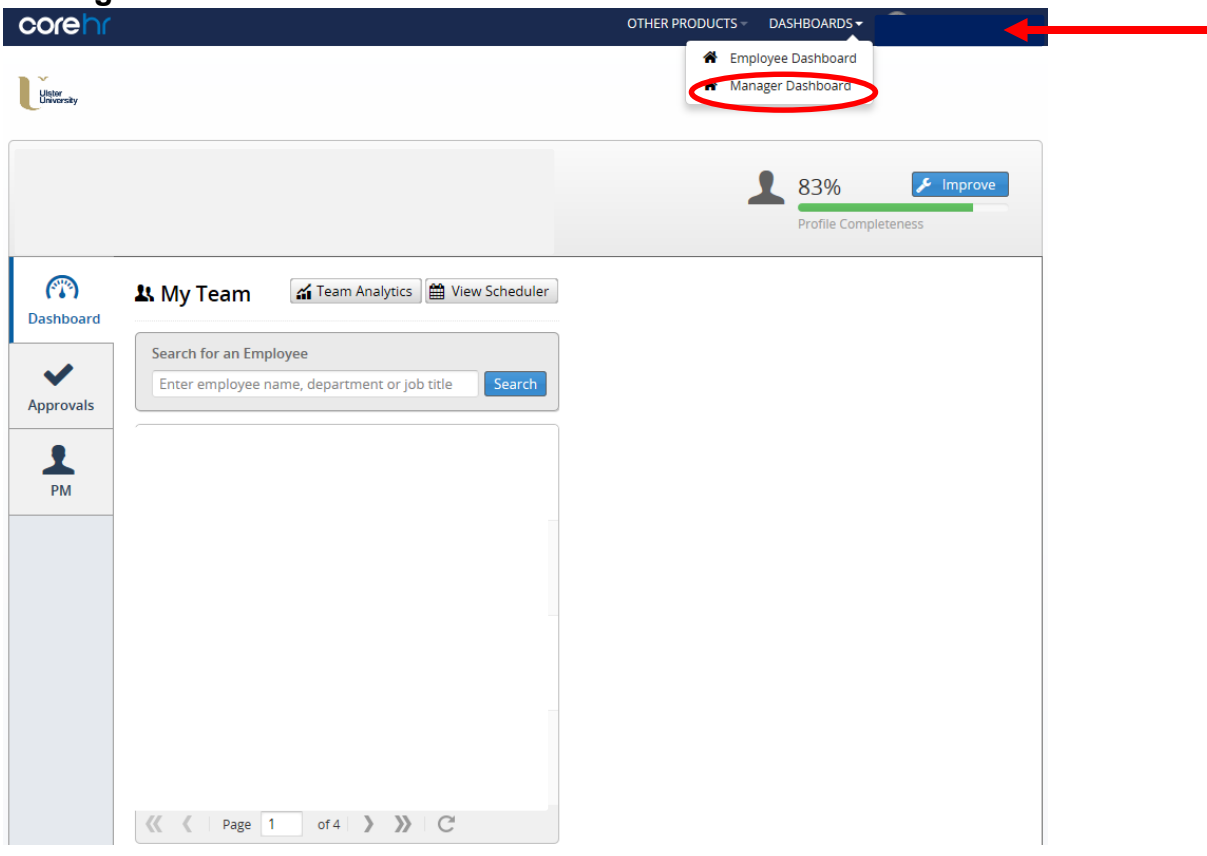

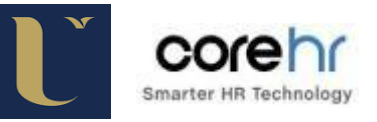

Select '**Approvals**' to view a list of all employees within your Team who have ' requested Annual Leave.

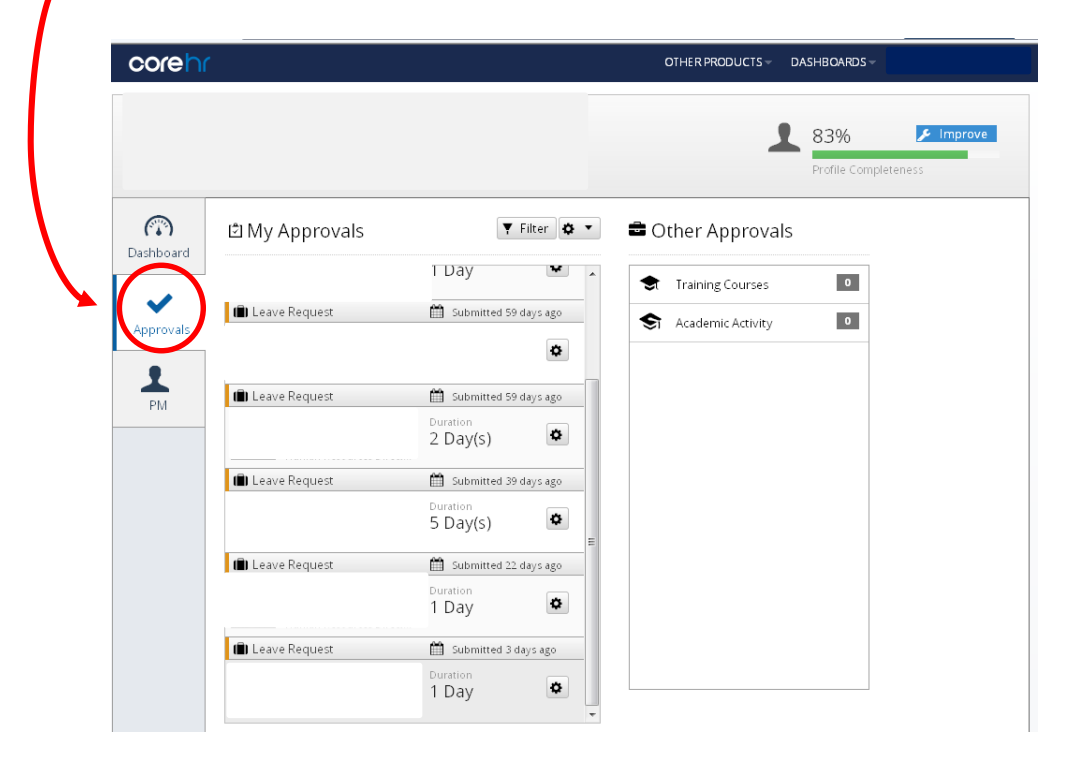

To *approve* Annual Leave, click on the settings symbol beside the relevant employee's name.

|                                                                                | c      |                 | DS 👻 ADMIN MENU 🗸                                                               |
|--------------------------------------------------------------------------------|--------|-----------------|---------------------------------------------------------------------------------|
| Search for an Employee<br>Enter employee name, department or job title         | Search | 💼 Leave Request | <ul> <li>≝ Submitted 70 days ago</li> <li>Duration</li> <li>3 Day(s)</li> </ul> |
| Employee 1<br>Zzz Lecturer, Zzz Finance<br>None Set<br>Sample 1@yahoo.com      | Q -    | ( Leave Request | Bubmitted 55 days ago Duration 2 Day(s)                                         |
| Manager 2<br>Zzz Lecturer, Zzz Finance<br>None Set<br>Sample2@yahoo.com        | o •    | 💼 Leave Request | <ul> <li>Submitted 18 hours ago</li> <li>Duration</li> <li>2 Day(s)</li> </ul>  |
| Administrator 3<br>Zzz Lecturer, Zzz Finance<br>None Set<br>Sample3@yahoo.com  | o -    | 💼 Leave Request | <ul> <li>Submitted 17 hours ago</li> <li>Duration</li> <li>1 Day</li> </ul>     |
| Jones Adam<br>Lecturer in Chinese, Faculty Of Arts<br>I None Set<br>⊠ None Set | 0 ·    | 💼 Leave Request | <ul> <li>Submitted 12 minutes ago</li> <li>Duration</li> <li>1 Day</li> </ul>   |
| None Set     None Set     None Set     Of 14                                   |        |                 |                                                                                 |

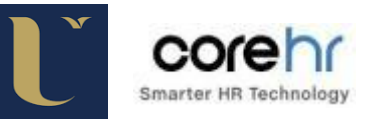

Line Managers should review Annual Leave requests submitted, and indicate by checking the tick box.

| Duration 3 Day(s) Part Day No<br>Leave Type Annual Leave Status Unprocess<br>Date From 22 Dec 2014 Date To 24 Dec 201 |
|----------------------------------------------------------------------------------------------------|
|                                                                                                    |
| Click <u>here</u> to read and review the terms and conditions for approval.                                           |

To '**Approve'** or '**Reject'** the Annual Leave request, click on the drop down arrow and select either '**Rejected'** or '**Approved'**.

| Approve / Rej                            | ject Leave Request                                 |                                        |                           | ⊗           |
|------------------------------------------|----------------------------------------------------|----------------------------------------|---------------------------|-------------|
|                                          |                                                    | i 25 Nov<br>☑ 12:02 P                  | 2014<br>M                 | <u>1.</u> Q |
| Duration                                 | 3 Day(s)                                           | Part Day                               | No                        |             |
| Leave Type                               | Annual Leave                                       | Status                                 | Unprocessed               |             |
| Date From                                | 22 Dec 2014                                        | Date To                                | 24 Dec 2014               |             |
| Click <u>here</u> to i<br>🗹 I confirm ti | read and review the te<br>hat I have checked the s | rms and conditio<br>ubmitted leave red | ns for approval.<br>quest |             |
| Adam                                     |                                                    | Set status                             | to<br>Rejected            |             |
|                                          |                                                    | ¢ •                                    | Approved                  |             |

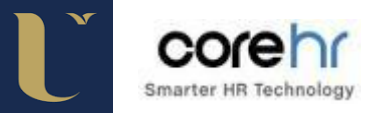

To approve Annual Leave, click on the settings symbol beside the employee's name.

| corehr                                                                                                    |                     |                             | OTHER PRODUCTS - DA: | SHBOARDS                              |
|----------------------------------------------------------------------------------------------------|---------------------|-----------------------------|----------------------|---------------------------------------|
| Uister<br>University                                                                                                    |                     |                             |                      |                                       |
|                                                                                                    |                     |                             | 1                    | 83% / Improve<br>Profile Completeness |
| (The second second seco | 회 My Approvals      | ▼ Filter ) ◆ ▼              | Other Approvals      |                                       |
| ~                                                                                                    | (     Leave Request | Submitted 140 days ago      | Training Courses     | 0                                     |
| Approvals                                                                                                    | Leave Request       | Submitted 132 days ago      |                      |                                       |
|                                                                                                    | 💼 Leave Request     | Submitted 78 days ago       |                      |                                       |
|                                                                                                    | 💼 Leave Request     | Submitted 78 days ago       |                      |                                       |
|                                                                                                    | Leave Request       | Submitted 57 days ago       |                      |                                       |
|                                                                                                    | 🗐 Leave Request     | 🛗 Submitted 40 days ago 🗸 🗸 |                      |                                       |

Click on the box to confirm that you have checked the amended re-submitted Annual Leave request.

|                                                                                 | 9:44 AM                                | 1                                |
|---------------------------------------------------------------------------------|----------------------------------------|----------------------------------|
| Duration 2 Day(s)<br>Leave Type Annual Leave<br>Date From 12 Feb 2015           | Part Day<br>Status<br>Date To          | No<br>Unprocessed<br>13 Feb 2015 |
| Click <u>here</u> to read and review the t<br>I confirm that I have checked the | erms and condition submitted leave req | ns for approval.<br>uest         |
| I confirm that I have checked the                                               | submitted leave req                    | uest                             |

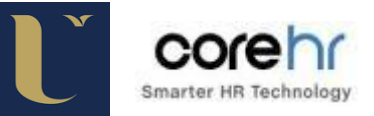

#### Click on the drop down arrow and select 'Rejected' or 'Approved'.

| Approve / Re                           | ject Leave Request                                 |                                                           |                          | ⊗   |
|----------------------------------------|----------------------------------------------------|-----------------------------------------------------------|--------------------------|-----|
|                                        |                                                    | 🛗 05 Feb 3<br>❷ 9:44 AM                                   | 2015 <b>1</b> .          | Q   |
| Duration                               | 2 Day(s)                                           | Part Day                                                  | No                       |     |
| Leave Type                             | Annual Leave                                       | Status                                                    | Unprocessed              |     |
| Date From                              | 12 Feb 2015                                        | Date To                                                   | 13 Feb 2015              |     |
| Click <u>here</u> to<br>✓ I confirm ti | read and review the te<br>nat I have checked the s | erms and condition<br>submitted leave req<br>Set status t | ns for approval.<br>uest | × 4 |
|                                        |                                                    | Set Status t                                              | Rejected                 |     |
|                                        |                                                    |                                                           | Approved                 |     |
|                                        |                                                    |                                                           | Approved                 |     |

The **Employee** will then receive an email confirming that the requested Annual Leave has been processed as below.

The leave request that you recently submitted has been processed. To view full details of this leave request please log in to your Core Portal Employee Self Service account. You can log in to your account by clicking into Employee Self Service: Regards, Core Time Administrator